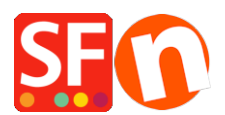

Base de connaissances > Aspect et Personnalisation > DESIGN CODE | Ajouter /accéder au code HTML dans le contenu d'une page

## DESIGN CODE | Ajouter /accéder au code HTML dans le contenu d'une page

Merliza N. - 2025-05-13 - Aspect et Personnalisation

ShopFactory propose un ensemble d'options révisées pour ajouter ou modifier un code HTML personnalisé sur votre site globalement . Avec la fonctionnalité révisée *Modifier HTML*, vous pouvez ajouter votre propre code HTML et spécifier où vous voulez que l'application de fonctionnalité HTML soit placée sur votre site et dans quelles des zones spécifiques.

La fonction Modifier HTML élimine le besoin d'ajouter ou de modifier d'un HTML sur chaque page de votre site lorsque vous devez ajouter des éléments de conception, des applications telles que des liens vers des newsletters, Google ou un code de suivi, un sceau de sécurité d'une tierce partie, ou des liens vers d'autres sites Web. Certaines autres utilisations de cette fonctionnalité vous permettent d'ajouter des illustrations liées et des images d'en-têtes à vos liens d'index de département. Les utilisateurs avancés de ShopFactory pourront même ajouter des applications personnalisées à leur site.

Vous n'êtes pas limité à l'ajout d'un seul ensemble de code HTML, vous pouvez ajouter plusieurs couches en fonction de vos propres besoins spécifiques au même emplacement sur votre site.

Dans la page du menu Central de ShopFactory, cliquez sur " *Ma Boutique* " -> **Contenu du site Web** personnalisé

| ShopFactory Central |                 | My Store                    |                                                                                                    |
|---------------------|-----------------|-----------------------------|----------------------------------------------------------------------------------------------------|
|                     | •               |                             | Add Custom Contents                                                                                                    |
|                     |                 | General                     | Here you can add extra HTML code which will be shown on top or at the bottom of the page, depending on your selection.                                                                                                   |
|                     |                 | Company logo                | HTML code could be special code for example a hit counter, or some text you want to display, or special advertising banners. To add code, click on Di                                                                    |
| 1 My Store          | My Products     | Cookies                     | HTML Name: This name simply allows you to identify the code. HTML Code: The actual code you have entered.                                                                                                    |
|                     |                 | Contact details             | <ul> <li>Set Location: This is visible after you dick on the Button. It allows you to place the code at the<br/>top or the bottom of the page. Exact positioning may be dependent on the page theme selected.</li> </ul> |
|                     |                 | Customer Details            | Name     Contents     T     Contents     T     Credit and payments are securely processed by                                                                                                    |
| FD                  | ~~<br>~         | Protect your website with a |                                                                                                    |
| Marketing           | Social Networks | S Select how to accept paym |                                                                                                    |
|                     |                 | Set up shop currencies      |                                                                                                    |
| 1                   |                 | Shipping Charges            |                                                                                                    |
| ٥                   |                 | Taxes                       | 3. X Add social media links                                                                                                    |
| Customize design    | Video tutorials | Shop wide discounts         | OK Cancel Help                                                                                                    |
|                     |                 | 2. Custom Website contents  |                                                                                                    |
|                     |                 | Edit Website Footer         |                                                                                                    |
|                     |                 | Custom Navigation           |                                                                                                    |
|                     |                 | Stock control               |                                                                                                    |
|                     |                 |                             | Close                                                                                                    |

(Ou cliquez sur le menu déroulant " Central " -> Contenu du site Web personnalisé )

Ajouter un HTML à une page:

Si vous souhaitez que le code HTML personnalisé s'applique uniquement à une page spécifique, suivez les étapes ci-dessous:

- Dans le menu arborescent de gauche, sélectionnez la page à laquelle vous souhaitez ajouter le code.

- Dans la barre d'outils Page, cliquez sur le bouton **Modifier la page** (ou double-cliquez sur la page dans le menu de l'arborescence de gauche)

- Cliquez sur l'onglet CONTENU personnalisé
- Cliquez sur EDITER (crayon)

| Page Properties Wizard - Page 32                                                                                                    |                                                                                                    |          |    | ×           |  |  |
|----------------------------------------------------------------------------------------------------|----------------------------------------------------------------------------------------------------|----------|----|-------------|--|--|
| <ul> <li>Page Properties 2</li> <li>Page design</li> <li>Product/Paragraph design</li> <li>Stink Image group 1</li> <li>Stink Image group 2</li> <li>Stink Image group 3</li> <li>Link Image group 3</li> </ul> | Here you can add extra HTML code which will be shown on top or at the bottom of the page, depending on your selection.         HTML code could be special code for example a hit counter, or some text you want to display, or special advertising banners. To add code, click on          • HTML Name: This name simply allows you to identify the code.         • HTML Code: The actual code you have entered.         • Set Location: This is visible after you click on the          • Set Location: This is visible after you click on the page theme selected. |          |    |             |  |  |
| Add Custom Contents  Available Stock  SEO Details  Product search filters  Cookies / GDPR                                                                                                    | Diame Name                                                                                                    | Contents |    | T           |  |  |
|                                                                                                    |                                                                                                    | ×        | ОК | Cancel Help |  |  |

- Cliquez sur la petite icône qui contient le symbole plus en bas de la page. Cela ouvrira l'assistant Propriété du code HTML .

- Saisissez un intitulé, par exemple : « *mon code* ». Dans le champ "Saisir le code", collez votre code HTML. En bas de la boîte de dialogue, vous pouvez choisir où vous souhaitez que ce code soit ajouté à la page, c'est-à-dire en haut ou en bas en cliquant sur le bouton approprié.

| SE Custom Contents                                                | _            |        | ×  |
|-------------------------------------------------------------------|--------------|--------|----|
| Enter an identification name                                      |              |        |    |
| Enter contents                                                    |              |        |    |
| Senter html code here!!>                                          |              |        |    |
| Add your script or custom html code here.                         |              |        |    |
|                                                                   |              |        |    |
| Warning: Ensure you add the complete code and check if the tags a | are properly | closed | >  |
| 2                                                                 |              |        |    |
| ☑ Field contains Javascript code                                  |              |        |    |
| Set Location                                                      |              |        |    |
| ● Area 1 ○ Arēa 2 ○ Area 3<br>○ Area 4                            |              |        |    |
|                                                                   | ОК           | Cano   | el |

- Cliquez sur OK pour fermer l'assistant Propriété HTML -> dans les propriétés de la page, cliquez sur OK pour revenir à l'éditeur ShopFactory.

- Votre code a maintenant été ajouté et vous pouvez faire un aperçu pour voir le résultat.

**Remarque:** si votre code html personnalisé provoque des conflits dans la boutique, essayez de le désactiver / décocher dans la boîte de dialogue "Contenu personnalisé", puis prévisualisez votre boutique pour voir si cela résout le problème. Ensuite, vous devrez revoir le code HTML personnalisé que vous ajoutez car il peut contenir du code HTML mal écrit ou non valide.

## Article associé:

*Ajout de codes HTML personnalisés le corps de la balise, les sections d'en-tête ou sur la page d'accueil du site* 

http://support.shopfactory.com/kayako/index.php?\_m=knowledgebase&\_a=viewarticle&kbarticleid=5 241